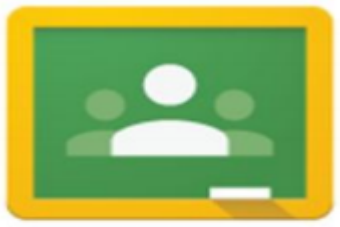

## Guía de los padres para el Google Classroom

## Para ayudar a su hijo a iniciar sesión en el panel de control de Google Classroom (Salón de Google), siga los pasos que se indican a continuación:

Utilice siempre Google Chrome como navegador para Google Classroom.

Para ir a Classroom, escriba **classroom.google.com** en la barra de URL. Si su estudiante tiene un ChromeBook del distrito, haga clic en el ícono de Classroom.

Necesitará la **dirección de correo electrónico generada por el NHPS** de su hijo (por ejemplo: <u>312749@nhps.net</u>). Usa la identificación de distrito del estudiante como el número que va antes de "@nhps.net" que se muestra en la pantalla de inicio de sesión:

| Goog                                         | gle                        | Google              |       |
|----------------------------------------------|----------------------------|---------------------|-------|
| Sign in                                      |                            | Welcom              | e     |
| to continue                                  | to Gmail                   | 312749@nhps.        | net v |
| Enter your email                             |                            |                     |       |
| StudentID                                    | @nhps.net                  | Enter your password | 0     |
| Forgot email?                                |                            |                     |       |
| Not your computer? Use Guest r<br>Learn more | node to sign in privately. | Forgot password?    | Next  |
| C                                            | New                        |                     |       |

Escriba la dirección de correo electrónico @nhps.net de su hijo en el espacio. (por ejemplo: <u>312749@nhps.net</u>). Luego, haga clic en **Next** (Siguiente).

Si nunca había entrado a Classroom antes, la contraseña de su hijo debería ser "password1!" o "password1." Si no puede entrar, envíe un correo electrónico a <u>HELPDESK@new-haven.k12.ct.us</u> para pedir que se restablezca la contraseña.

Una vez que haya ingresado la contraseña, se abrirá el panel de control de Classroom de su hijo, mostrando todas las clases a las que fue invitado directamente por sus maestros. Haga clic en Join (Unirse).

## Cómo unirse a una clase con un código de clase

Si su estudiante no fue invitado a la página de Classroom de su maestro, pero se le dio un código de clase (por ejemplo: jhx5el), haga clic en el símbolo + en la esquina superior derecha y luego haga clic en Join class (Unirse a la clase). Se abrirá una ventana que pedirá que introduzca el código de la clase. Ingrese el código de la clase y haga clic en Join (Unirse).

|   |            | + |  |
|---|------------|---|--|
|   | Join class |   |  |
| 5 |            |   |  |

| Join class                             |              |       |    |
|----------------------------------------|--------------|-------|----|
| Ask your teacher for the class code, t | hen enter it | here. |    |
| Class code                             |              |       | le |
|                                        | Cancel       | Join  |    |

| $\equiv$ Google Classroom |        |
|---------------------------|--------|
|                           | <<<<   |
|                           | La cla |
| Freshman Seminar          | asign  |
| <u>B4</u>                 | Class  |
| 20 students               |        |

Para abrir la página, haga clic en el título de la clase. ise abrirá la vista **Stream** (Flujo) con la lista de los anuncios recientes y las aciones. Haga clic en la asignación para abrirla o vaya a la página de work (Trabajo en clase) para ver todas las asignaciones.

| <u> </u>                                              | Stre | am Classwork                                       | People                                  |
|-------------------------------------------------------|------|----------------------------------------------------|-----------------------------------------|
| Upcoming<br>Due tomorrow<br>Finding your way around t |      | Liza Zandonella poste<br>Aug 29, 2019 (Edited 7:22 | ed a new assignment: Finding y<br>2 AM) |

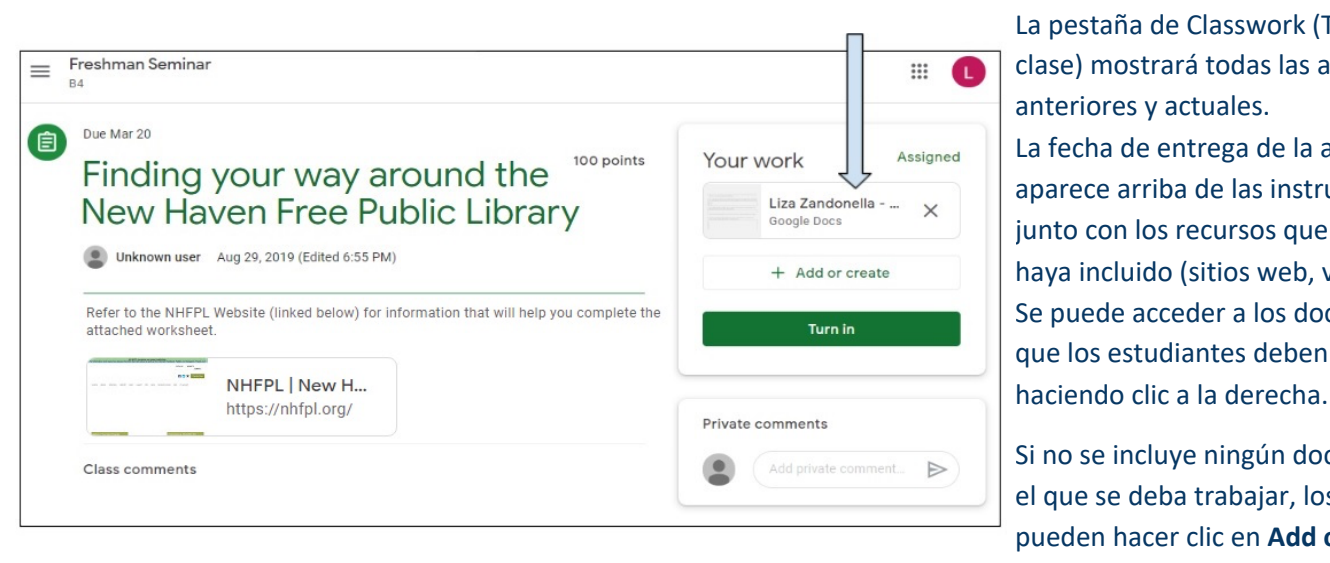

La pestaña de Classwork (Trabajo en clase) mostrará todas las asignaciones, anteriores y actuales. La fecha de entrega de la asignación aparece arriba de las instrucciones, junto con los recursos que el maestro hava incluido (sitios web, videos, etc.). Se puede acceder a los documentos que los estudiantes deben completar

Si no se incluye ningún documento en el que se deba trabajar, los estudiantes pueden hacer clic en Add or create

(Agregar o crear) para acceder a su Drive (unidad), comenzar un nuevo documento o adjuntar uno que ya hayan completado.

Después de completar la asignación y adjuntar su trabajo, los estudiantes harán clic en Turn in (Entregar) para entregar el trabajo. Si tienen alguna pregunta para el maestro acerca de la asignación, pueden escribirla en el espacio provisto debajo de Private comments (Comentarios privados).